# ¿Cómo definir ayuda Olvido de contraseña?

| Favoritos Menú Principal                                                                                                    |       | Inicio    Añadir a Favoritos   Desconexió                                                                                   |
|----------------------------------------------------------------------------------------------------|-------|----------------------------------------------------------------------------------------------------|
|                                                                                                    |       | Personalizar <u>Contenido</u>   <u>Form</u>                                                                                 |
| Menú<br>Buscar:<br>> Autoservicio<br>> Comunidad del Campus<br>> Registros e Inscripciones<br>> Gestión Curricular<br>> Herramientas de Informes<br>> PeopleTools<br>- Cambio de Contraseña | © - X | Una vez que haya accedido al Sistema y haya realizado el<br>cambio de contraseña, Haga clic en <u>Mi Perfil de Sistemas</u> |
| Mis Personalizaciones Mi Perfil de Sistema Mi Diccionario Mis Fuentes                                                                                                    |       |                                                                                                    |

Favoritos Menú Principal > Mi Perfil de Sistema

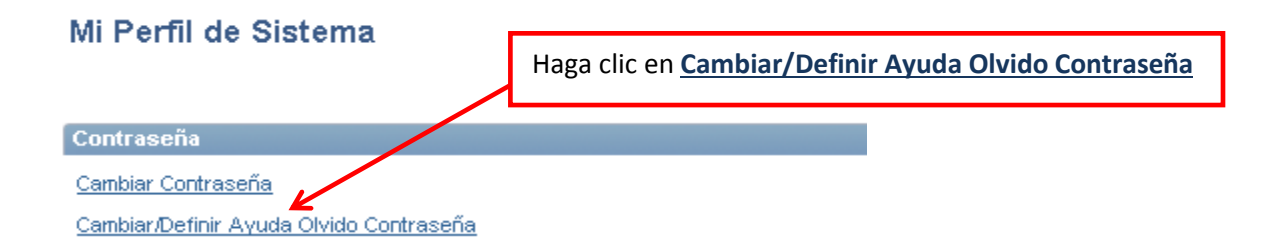

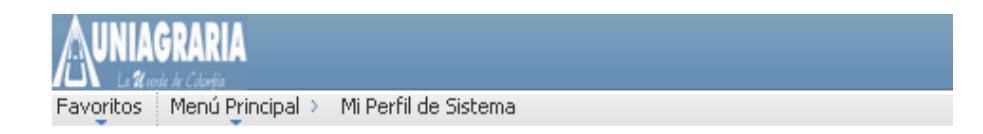

#### Cambiar/Definir Ayuda Olvido Contraseña

Si olvida su contraseña, se le puede enviar una nueva por correo electrónico. Introduzca una pregunta y a continuación su respuesta. Se utilizarán para su identificación.

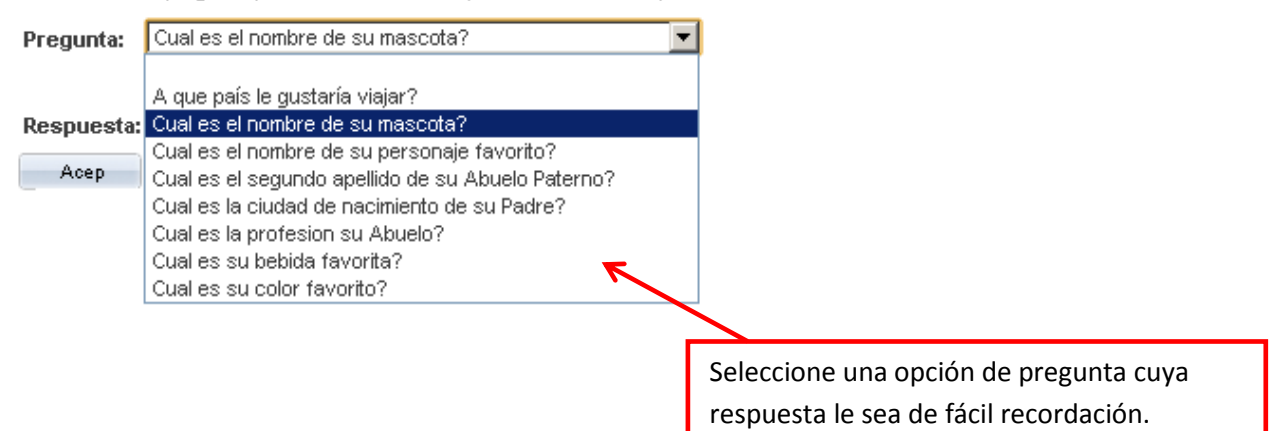

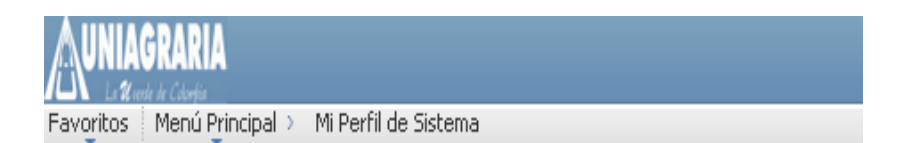

### Cambiar/Definir Ayuda Olvido Contraseña

Si olvida su contraseña, se le puede enviar una nueva por correo electrónico. Introduzca una pregunta y a continuación su respuesta. Se utilizarán para su identificación.

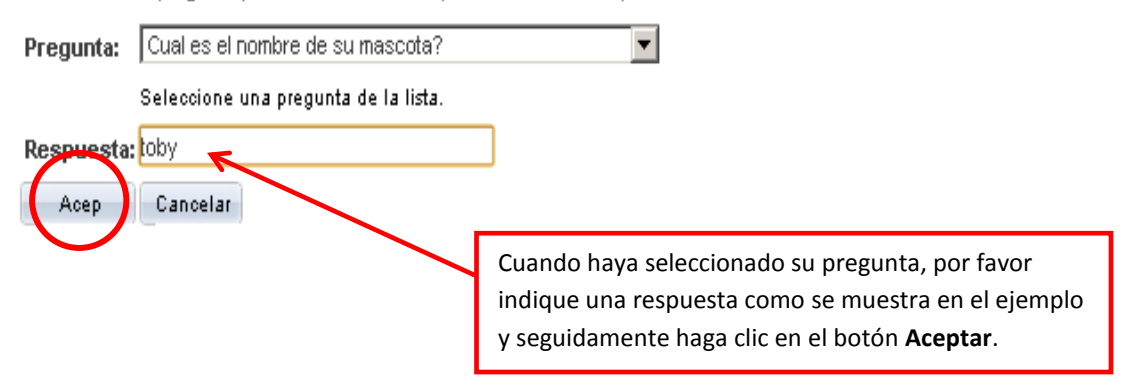

AUNIAGRARIA

Favoritos | Menú Principal > Mi Perfil de Sistema

#### Mi Perfil de Sistema

| Contraseña                                                                                       |                           |
|--------------------------------------------------------------------------------------------------|---------------------------|
| Cambiar Contraseña                                                                               |                           |
| Cambiar/Definir Ayuda Olvido Contraseña                                                          |                           |
| Personalizaciones                                                                                |                           |
| Mi idioma preferido para las páginas web PIA es: Español                                         |                           |
| Mi idioma preferido en informes y correo Español 💽<br>electrónico                                | Haga clic en el botón 🕂 🗆 |
| Código Moneda COP                                                                                | nara adicionar un correo  |
| Página Portátil p/Defecto                                                                        |                           |
| Usuario Alternativo                                                                              | debe marear some          |
| Si no va a estar disponible un tiempo, puede elegir un usuario alternativo que reciba sus rutas. |                           |
| ID Usuario Alternativo                                                                           | "principai" y "otro"      |
| De Fecha (ejemplo:31/12/2000)                                                                    |                           |
| A Fecha (eiemplo:31/12/2000)                                                                     |                           |
|                                                                                                  |                           |
| Atributos Workflow                                                                               |                           |
| 🔲 Usuario CoE 🔲 Usuario Lta Trabajo                                                              |                           |
| Vínculos Varios de Usuario                                                                       |                           |
| Correo-E Personalizar   Buscar   🕮 👬 Primero 🗹 1-2 de 2 🕨 Últi                                   | mo                        |
| Cuenta<br>Principal Tipo Correo-E Dirección Correo-E                                             |                           |
|                                                                                                  |                           |
| Empresa Vasquez.mathias@uniagraria.edu.co                                                        |                           |
|                                                                                                  | -                         |
|                                                                                                  |                           |
| Info Msjría Personalizar   Buscar   🛤   👬 Primero 🛙                                              | l de 1 🖸 Último           |
| Protocolo Dominio XMPP ID Usuario Contraseña                                                     |                           |
| XMPP                                                                                             | •                         |
| Haga clic en el                                                                                  |                           |
| botón Guardar.                                                                                   |                           |
| Grandar -                                                                                        |                           |
|                                                                                                  |                           |
|                                                                                                  | Decenevián                |
| Favoritos Menú Principal > Mi Perfil de Sistema 7                                                | Descention                |
| 😰 vueva Ventana 🛛 📝 Personalizar Págir                                                           | na 🐚 http 📥               |
| Mi Perfil de Sistema Regrese al Inicio en la parte superior derecha o                            | de la página.             |
|                                                                                                  | Fo0                       |

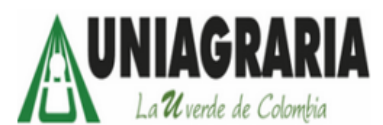

| Obida la Cantana <sup>8</sup> 22 | Seleccione un idi                       | La próxima vez que usted olvide su contraseña, |
|----------------------------------|-----------------------------------------|------------------------------------------------|
| UMdo la Contrasena?              | <u>English</u><br>Dansk<br>Francis      | haga clic en Olvido la Contraseña?             |
| ID Usuario: VASQUEZ.MATHIAS      | <u>trançais</u><br>Italiano             | Maqyar                                         |
| Contraseña:                      | Polski                                  | Norsky<br>Português                            |
| Conexión                         | <u>Čeština</u><br>한국어                   | <u>Svenska</u><br>日本語<br>Русский               |
|                                  | <u>ไทย</u><br><u>繁體中文</u><br>UK English | 简体中文                                           |
|                                  |                                         |                                                |

## Olvido Contraseña

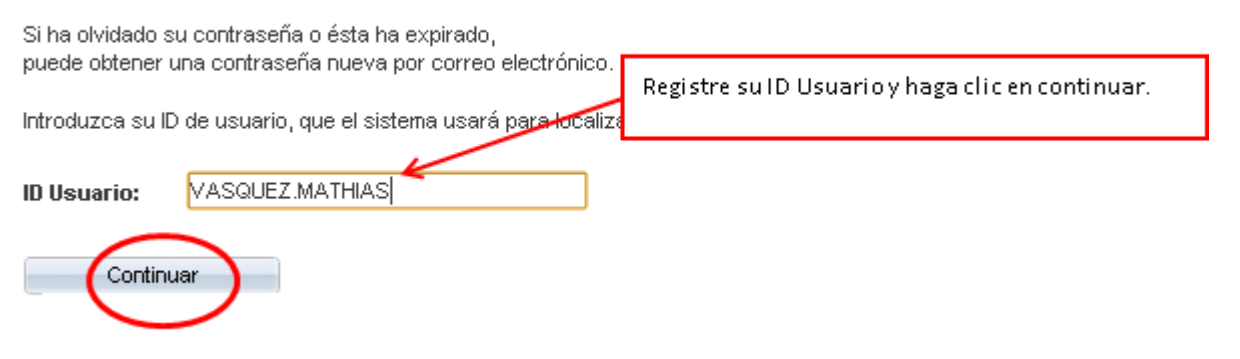

#### Olvido Contraseña

- ID Usuario: VASQUEZ.MATHIAS
- ID Correo-E: mathivasquez@gmail.com

Conteste la pregunta siguiente para la validación de usuario.

Pregunta: Cual es el nombre de eu mascota?

Respuesta: toby

Enviar Ctña Correo-E

Registre la respuesta a la pregunta que el Sistema le realiza: La pregunta es la que usted seleccionó cuando definió la **Ayuda Olvido Contraseña** y la respuesta corresponde a la que usted le indicó al Sistema. Haga clic en el botón enviar. People Soft, le enviará un código para que pueda ingresar nuevamente y le requerirá que cambie la contraseña. Recuerde asignar una que le sea de fácil recordación.